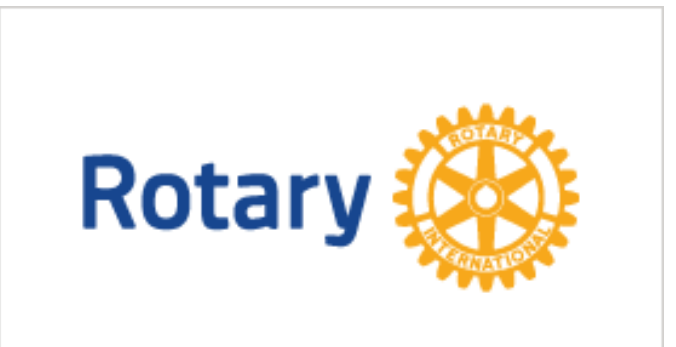

# Rotary Club Central

Pr mai 2019

## Innhold

| 1. | Hva er Rotary Club Central?      |                | <br>2 |
|----|----------------------------------|----------------|-------|
| 2. | Innlogging i Rotary Club Central | rcc.rotary.org | <br>2 |
| F  | CC Dashboard                     |                | <br>2 |
| 3. | Goal Center                      |                | <br>3 |
| ſ  | ٨ål for Members & Engagement     |                | <br>3 |
| ſ  | ٨ål for Service Activities       |                | <br>5 |
| 4. | Rapporter/Utskrifter             |                | <br>6 |
| E  | ksempelrapport:                  |                | <br>6 |
| 5. | Resources                        |                | <br>7 |
| ŀ  | low to Set a Goal in RCC         |                | <br>7 |

#### 1. Hva er Rotary Club Central?

For det første inneholder RCC verktøy for å registrere klubbens planer og mål og for å følge disse opp ved å rapportere oppfyllelsen av målene. Noen data kommer automatisk inn i RCC ved at de rapporteres på andre måter, f.eks kommer innbetalinger til TRF og End Polio gjennom innbetalingene som gjøres. Andre data, slik som rapportering av oppfyllelsen av klubbens prosjekter, arbeidsinnsats og økonomiske bidrag må gjøres direkte i RCC. I 2019 er fristen satt til 1. august for innlegging av klubbens mål i RCC. Måloppnåelsen må registreres fortløpende i rotaryåret, og de siste «resultatene» innen utgangen av dette!

I tillegg finnes et menypunkt som heter «Resources» som inneholder «all verdens» tips og dokumenter som klubbene kan gjøre bruk av i det daglige klubbarbeidet. Dette er stoff som vi finner på mange andre steder i My Rotary, men her er de samlet under overskrifter som PR, Membership, Foundation giving etc.

Det finnes innledningsvis under Resources noen «How to …»- som beskriver bruken av Rotary Club Central, f.eks: **«How to set a goal in RCC».** 

#### 2. Innlogging i Rotary Club Central rcc.rotary.org

Kan gjøres direkte via adressen <u>rcc.rotary.org</u> eller via My Rotary → menyen Manage og derunder Rotary Club Central. Klubbens <u>innmeldte</u> innkommende president og sekretær har tilgang til «sitt» år fra ca 1. april!

| Beskrivelse                                                                                            | Tilleggsinformas                                                                                                    | jon                                                                                                    |                                                                                                    |  |
|----------------------------------------------------------------------------------------------------|----------------------------------------------------------------------------------------------------|----------------------------------------------------------------------------------------------------|----------------------------------------------------------------------------------------------------|--|
| Logg inn med den e-<br>post-adressen som<br>du har registrert i<br>rotary.org, samt ditt<br>passord.   | Rotary         Why do I need to sign-in?         The page you're accessing may contain sensitive information AND we need to validate your identify. If it's been a while since you signed in, we ask you to enter your password to keep this information safe.         Email Address *         bjacbe@online.no         Password *         •••••••• |                                                                                                    |                                                                                                    |  |
|                                                                                                    |                                                                                                    |                                                                                                    | · · · · · · · · · · · · · · · · · · ·                                                                                                    |  |
| RCC Dashboard                                                                                          |                                                                                                    |                                                                                                    |                                                                                                    |  |
| Her vises hovedsiden<br>i RCC med menyen<br>ute til venstre og en<br>del utvalgte grafer til<br>høyre. | Contact Us My Rotary SETTINKS Language                                                                                                    | Rotary W       Club Central         Dashboari       Welcome to Rotary Club Central, the online tool for setting goals and goals, project activities, and more.         Clubal       All Zones v       My District       All Club Groups v       All Clubs v         Clubal       All Zones v       My District       All Club Groups v       All Clubs v         Rotary Club of Nannestad       Membership Trends       Output       Output <td>tracking progress. Explore data and trends related to your club's goals<br/>g data reported in My Rotary, will be delayed for at least 24 hours.</td> | tracking progress. Explore data and trends related to your club's goals<br>g data reported in My Rotary, will be delayed for at least 24 hours. |  |

### 3. Goal Center

#### Mål for Members & Engagement

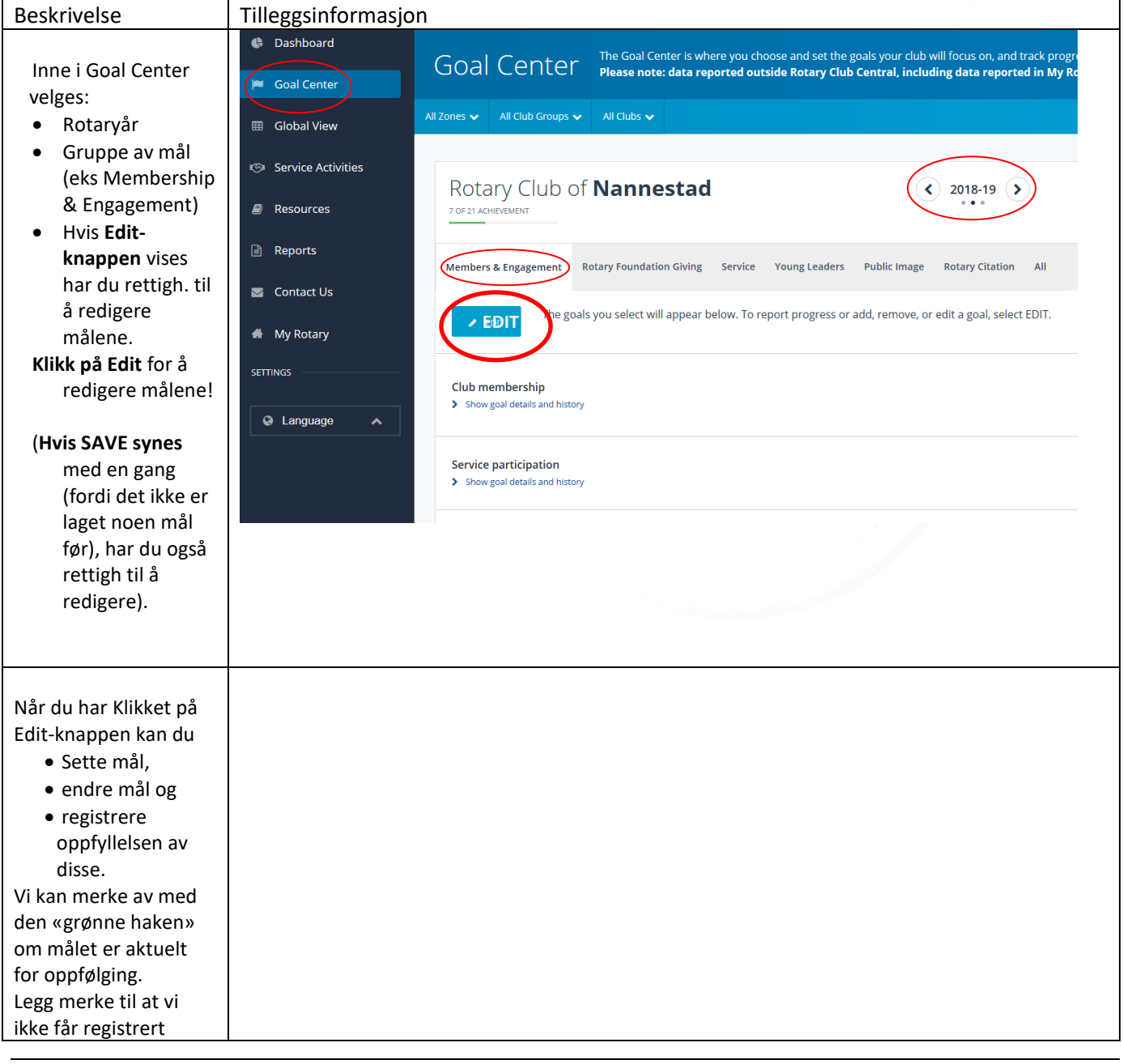

#### Veiledning i bruk av Rotary Club Central (RCC)

| oppfyllelsen av antall<br>medlemmer her, for<br>det kommer fra | Goal Center       The Goal Center is where you choose and set the goals your club will focus on, and track progress.         Please note:       data reported outside Rotary Club Central, including data reported in My Rotary, will be delayed for at lease         All Zones v       All Club Groups v       All Clubs v | t <b>24 hours.</b><br>Search clubs                                                                                                    |
|----------------------------------------------------------------|----------------------------------------------------------------------------------------------------|----------------------------------------------------------------------------------------------------|
| Medlemsnett. HUSK «SAVE» etter                                 | Rotary Club of Nannestad                                                                                                    | <u>₽</u> 980/17                                                                                                    |
| endring!                                                       | Members & Engagement       Rotary Foundation Giving       Service       Young Leaders       Public Image       Rotary Citation       All         SAVE       CANCEL       Which goals will your club track this year? Browse goals by category and select only those you plan to pursue. Then save.                          | Sort select a poals ↓                                                                                                    |
|                                                                | Club membership Show goal details and history Service participation                                                                                                    | ACHEVEMENT GOAL SELECT GOAL<br>38 0 40 21<br>AC 07 21-Apr-19 ACHEVEMENT GOAL SELECT GOAL                                                                                                    |
|                                                                | Show goal details and history  New member sponsorship     Show goal details and history                                                                                                    | 15         or         23         Image: Construction of the second second seco |

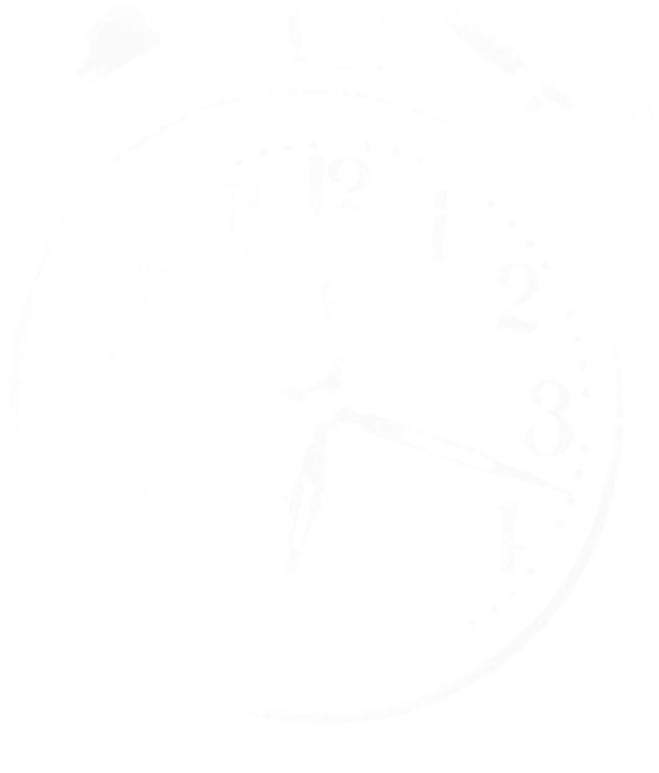

#### Veiledning i bruk av Rotary Club Central (RCC)

#### Mål for Service Activities

|                                             | Rota                                                                                                    | ry 🛞   Club Central                                                                           |                                                |                       |                                           |                                   |                                         |  |
|---------------------------------------------|----------------------------------------------------------------------------------------------------|-----------------------------------------------------------------------------------------------|------------------------------------------------|-----------------------|-------------------------------------------|-----------------------------------|-----------------------------------------|--|
| Her kan klubben                             | Cashboard                                                                                                    |                                                                                               | <u>As you</u> work to meet yo                  | u <u>r club's</u> sen | <u>vice goals, R</u> otary Club Central l | <u>helps you</u> track your proje | ects and activities, record contributic |  |
| holde styr på sine<br>prosiekter og         | Goal Center Servic                                                                                                    | ce Activities                                                                                 | review project data.<br>Please note: data repo | rted outsid           | le Rotary Club Central, includ            | ing data reported in My           | Rotary, will be delayed for at leas     |  |
| aktiviteter,                                | III Global View All Zones 🗸                                                                                                    | All Club Groups 🗸 🛛 All Clubs                                                                 | s 🗸                                            |                       |                                           |                                   |                                         |  |
| registrere nedlagt                          | Service Activities                                                                                                    |                                                                                               |                                                |                       |                                           |                                   |                                         |  |
| arbeid og                                   | Resources                                                                                                    | Rotary Club of Nannestad                                                                      |                                                |                       |                                           | 9 💊                               |                                         |  |
| ØKOHOIIIISK IIIISats.<br>(Husk at ved å     | Reports                                                                                                    |                                                                                               |                                                |                       |                                           |                                   |                                         |  |
| registrere nedlagt<br>arheid er vi med på å | Contact Us                                                                                                    | Add New Serv                                                                                  | vice Project                                   |                       |                                           |                                   | t Past Service Project                  |  |
| bidra til statistikken                      | # My Rotary                                                                                                    |                                                                                               |                                                |                       |                                           |                                   |                                         |  |
| over nedlagt frivillig                      | SETTINGS                                                                                                    |                                                                                               |                                                |                       | IMPORT FROM ROTARY                        | SHOWCASE                          |                                         |  |
| arbeiu i kotury.j                           | 🚱 Language 🔺                                                                                                    |                                                                                               |                                                |                       |                                           |                                   |                                         |  |
|                                             | 2018-1                                                                                                    | 9 Manage Pro                                                                                  | jects                                          |                       |                                           |                                   |                                         |  |
|                                             | COMPLETED                                                                                                    | PROJECTS                                                                                      |                                                |                       | с                                         | URRENT PROJECTS                   |                                         |  |
|                                             | Rotary<br>01 Sep 2018                                                                                                    | marsjen                                                                                       |                                                |                       |                                           | Dugnad i Sansehagen               |                                         |  |
|                                             |                                                                                                    |                                                                                               |                                                |                       |                                           | 01 jui 2016                       |                                         |  |
| Ved å klikke på et                          | EXPORT C PRINT A COPY & DELETE                                                                                                    | saksjonen<br>E PROJECT                                                                        |                                                |                       |                                           | Styrerepresentas                  | on i Frivilligser gralen                |  |
| prosjekt kommer                             | Pofloksaksionen                                                                                                    |                                                                                               |                                                |                       |                                           |                                   |                                         |  |
| dette opp for                               | Reneksaksjonen                                                                                                    |                                                                                               |                                                |                       |                                           |                                   |                                         |  |
| vedlikenola av<br>målsetninger og           | Title and summary                                                                                                    |                                                                                               |                                                |                       |                                           |                                   |                                         |  |
| oppfyllelse, både i                         |                                                                                                    | Refleksaksjonen                                                                               |                                                |                       |                                           |                                   |                                         |  |
| tid, timer og                               |                                                                                                    | 15 of 50 characters used<br>PROJECT SUMMARY                                                   |                                                |                       |                                           |                                   |                                         |  |
| økonomiske                                  |                                                                                                    | Utdeling av refleks og sykkelvester til elever ved Nannestad Ungdomsskole. Normalt i oktober. |                                                |                       |                                           |                                   |                                         |  |
| Diurag.                                     |                                                                                                    | 22 ef 1000 sharester und                                                                      |                                                |                       |                                           |                                   |                                         |  |
|                                             |                                                                                                    | 55 01 1000 Character 2010                                                                     |                                                |                       |                                           |                                   |                                         |  |
|                                             | Project timeline                                                                                                    | START DATE * required                                                                         |                                                | FND DATE              |                                           | PROJECT COMPLETI                  |                                         |  |
|                                             | Choose the dates that best reflect when work on the project                                                                                                    | 01-Oct-2018                                                                                   | 8                                              | 30-Oct-20             | 2018                                      |                                   |                                         |  |
|                                             | began and, if applicative, ended. The backs invasion when one<br>same Rotary year. For multiyear projects, create separate<br>entries for the project for each Rotary year. |                                                                                               |                                                |                       |                                           |                                   |                                         |  |
|                                             | Project metrics                                                                                                    |                                                                                               |                                                |                       | PROJECTE                                  |                                   |                                         |  |
| Husk å klikke på                            |                                                                                                    |                                                                                               |                                                |                       | PROJECTE                                  | Ð                                 | ACHIEVEMENT                             |  |
| SAVE-knappen                                | Number of volunteers                                                                                                    |                                                                                               |                                                |                       | 3                                         |                                   | 3                                       |  |
| etter endringer!                            | Total number of volunteer hours                                                                                                    |                                                                                               |                                                |                       | 10                                        |                                   | 9                                       |  |
|                                             |                                                                                                    | CURRENCY                                                                                      |                                                |                       | PROJECTED                                 |                                   | ACHIEVEMENT                             |  |
|                                             | Cash contributions                                                                                                    | NOK                                                                                           |                                                | -                     |                                           |                                   |                                         |  |
|                                             |                                                                                                    |                                                                                               |                                                |                       |                                           |                                   |                                         |  |
|                                             | Value of donated goods and services                                                                                                    | NOK                                                                                           |                                                | -                     | 2,500                                     |                                   | 2,100                                   |  |
|                                             |                                                                                                    |                                                                                               |                                                |                       | USD 292                                   |                                   | <b>USD</b> 246                          |  |
|                                             |                                                                                                    |                                                                                               |                                                |                       |                                           |                                   |                                         |  |
|                                             | Additional project details                                                                                                    | CATEGORY                                                                                      |                                                |                       |                                           | PARTNERS                          |                                         |  |
|                                             | Select all that apply                                                                                                    | Community                                                                                     | nunity 🗸                                       |                       |                                           | Other                             |                                         |  |
|                                             |                                                                                                    | Selected categories                                                                           |                                                |                       | Selec                                     | ted partners                      |                                         |  |
|                                             |                                                                                                    | commany w                                                                                     |                                                |                       |                                           |                                   |                                         |  |

# 4. Rapporter/Utskrifter

## Rapportmulighetene finnes under Reports

| Beskrivelse                                       | Tilleggsinformasjon                                |                                                       |  |  |  |  |  |
|---------------------------------------------------|----------------------------------------------------|-------------------------------------------------------|--|--|--|--|--|
| Elecompolyannart                                  | Rotary 🎯 🗌 Club Central                            |                                                       |  |  |  |  |  |
| Oversikt over<br>klubbens service-                | <ul> <li>Dashboard</li> <li>Goal Center</li> </ul> | Members & Engagement Rotary Foundation Giving Service |  |  |  |  |  |
|                                                   |                                                    | Club Reports                                          |  |  |  |  |  |
|                                                   | Service Activities                                 | REPORT                                                |  |  |  |  |  |
|                                                   | Resources                                          | Goal History by Club                                  |  |  |  |  |  |
|                                                   | 🖹 Reports                                          | Service Activity by Club                              |  |  |  |  |  |
|                                                   | Sontact Us                                         | District Reports                                      |  |  |  |  |  |
|                                                   | 🖀 My Rotary                                        | REPORT                                                |  |  |  |  |  |
|                                                   | SETTINGS                                           | Listing of Club-Sponsored Organizations               |  |  |  |  |  |
|                                                   |                                                    | Service Activity by District                          |  |  |  |  |  |
|                                                   | 🚱 Language 🔺                                       | Goals and Achievements by District                    |  |  |  |  |  |
|                                                   |                                                    | Goal History by District                              |  |  |  |  |  |
|                                                   | Prompts                                            | •                                                     |  |  |  |  |  |
| Etter en stund dukker                             | Available prompt variants                          | - 🗒 - 🗒 X                                             |  |  |  |  |  |
| det opp beskjed om a<br>velge hvilket Rotarvår vi | Prompts Summary                                    | Enter Rotary Year:                                    |  |  |  |  |  |
| ønsker                                            | * Enter Rotary Year: 2017 - 2010                   | 2017 - 2018                                           |  |  |  |  |  |
|                                                   |                                                    | Rotary Year For RCC Term                              |  |  |  |  |  |
|                                                   |                                                    | 2019 - 2020 2019 - 2020 2018 - 2019 - 2018            |  |  |  |  |  |
|                                                   |                                                    | 2016 - 2017<br>2015 - 2016                            |  |  |  |  |  |
|                                                   |                                                    |                                                       |  |  |  |  |  |
|                                                   |                                                    |                                                       |  |  |  |  |  |
|                                                   |                                                    | April 22, 2019 12:55:35 PM GMT-05:00                  |  |  |  |  |  |
|                                                   | * Required prompts                                 |                                                       |  |  |  |  |  |
|                                                   |                                                    | OK Cancel                                             |  |  |  |  |  |
|                                                   |                                                    |                                                       |  |  |  |  |  |

| Og «Simsalabim»                                                                            | D 📇 🖂 → 📄 🖓 🖓 マ                               | Value) V Project     | 🖓 Drill 🔻 🏹 I | Filter Bar 🎆 Fi  | reeze → ∰⊟ Out         | dine        | Eunding - 4      | sctual (No value) | ✓ Partners - P     | rojected (No val | ue) V |
|--------------------------------------------------------------------------------------------|-----------------------------------------------|----------------------|---------------|------------------|------------------------|-------------|------------------|-------------------|--------------------|------------------|-------|
| Så kan vi får laget en<br>PDF for utskrift via<br>Skriver-knappen<br>oppe på verktøylinja! | Rotary (Ibb of Nann<br>Projects and activitie | SERVI<br>estad (1288 |               |                  | TY B)                  | ( CLU       | B                |                   |                    |                  |       |
|                                                                                            | Product Title                                 | D-1                  | Achieved      | Project Category |                        | Funding     |                  | Partners          | Total Volunteers   |                  | teers |
|                                                                                            | Project Title                                 | Rotary Year          |               | Projected        | Actual                 | Projected   | Actual           | Projected         | Actual             | Projected        | Actu  |
|                                                                                            | Dugnad i Sansehagen                           | 2017 - 2018          | No            |                  | Community              |             |                  |                   | Other<br>(Unknown) | 4                | 4     |
|                                                                                            | Refleksaksjonen                               | 2017 - 2018          | Yes           |                  | Community              |             |                  |                   | Other<br>(Unknown) | 3                | 3     |
|                                                                                            | Rotarymarsjen                                 | 2017 - 2018          | Yes           |                  | Internation<br>al      |             |                  |                   | Rotary<br>Clubs    | 10               | 8     |
|                                                                                            | RYLA-deltaker                                 | 2017 - 2018          | Yes           |                  | New<br>Generation<br>s |             |                  |                   | District           | 1                | 1     |
|                                                                                            | Støtte til Inner Wheels<br>pikeleir           | 2017 - 2018          | Yes           |                  | Community              |             |                  |                   | Other<br>(Unknown) | 2                | 2     |
|                                                                                            | Støtte til Løypekjøring                       | 2017 - 2018          | Yes           |                  | Community              |             |                  |                   |                    | 0                | 0     |
|                                                                                            | Styrerepresentasjon i<br>Frivilligsentralen   | 2017 - 2018          | Yes           |                  | Community              |             |                  |                   | Other<br>(Unknown) | 2                | 3     |
|                                                                                            | TV-aksjonen                                   | 2017 - 2018          | Yes           |                  | Community              |             |                  |                   |                    | 15               | 13    |
|                                                                                            |                                               |                      |               |                  |                        | Total for S | Selected Project | s in Rotary Clul  | b of Nannestad     | 37               | 34    |

# 5. Resources

#### How to Set a Goal in RCC

| Beskrivelse                                | Tilleggsinformasjon                             |                                                         |                                                                                          |  |  |  |  |
|--------------------------------------------|-------------------------------------------------|---------------------------------------------------------|------------------------------------------------------------------------------------------|--|--|--|--|
| Et lite inntrykk                           | inntrykk 🛛 🔁 Rotary 🛞 🗆 Club Central            |                                                         |                                                                                          |  |  |  |  |
| av hjelpen vi<br>kan få under<br>Bosoursos | <ul><li>Dashboard</li><li>Goal Center</li></ul> | Resources                                               |                                                                                          |  |  |  |  |
| menven                                     | I Global View                                   |                                                         |                                                                                          |  |  |  |  |
| incriyen.                                  | 🔊 Service Activities                            | General Resources                                       |                                                                                          |  |  |  |  |
|                                            | Resources                                       | RESOURCE                                                | DESCRIPTION                                                                              |  |  |  |  |
|                                            | Departe                                         | How to Set a Goal in Rotary Club Central                | A step-by-step visual guide to selecting and setting a goal in the Rotary Club Central   |  |  |  |  |
|                                            |                                                 | How to Report Progress on Goals in Rotary Club Central  | A step-by-step visual guide to updating goals with progress and achievements in the      |  |  |  |  |
|                                            | Contact Us                                      | How to Record Service Activities in Rotary Club Central | A step-by-step visual guide to adding details about service projects and activities in t |  |  |  |  |
|                                            | 🖀 My Rotary                                     | Now to View Information in Rotary Club Central          | A step-by-step visual guide to using features within the Rotary Club Central tool and    |  |  |  |  |
|                                            | SETTINGS                                        |                                                         |                                                                                          |  |  |  |  |
|                                            |                                                 | Membership Resources                                    |                                                                                          |  |  |  |  |
|                                            | 🤤 Language 🔺                                    | RESOURCE                                                | DESCRIPTION                                                                              |  |  |  |  |
|                                            |                                                 | Rotary Club Health Check (PDF)                          | Evaluate the health of your club and identify strengths and opportunities for improv     |  |  |  |  |
|                                            |                                                 | Membership Assessment Tools (PDF)                       | Understand the similarities between your club and community to recruit and retain        |  |  |  |  |
|                                            |                                                 |                                                         |                                                                                          |  |  |  |  |

---Slutt---